# CERTIFIED CONTRACTORS

Your all-encompassing guide to getting started with our Certified Contractors Program.

Checked to a higher standard.

# USER GUIDE CONTENTS

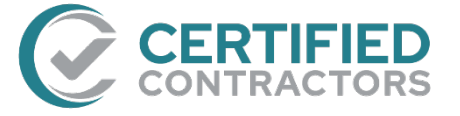

| HOW TO                                              |    |
|-----------------------------------------------------|----|
| LOG IN                                              | 3  |
| HOW TO<br>PLACE AN ORDER                            | 4  |
| HOW TO<br>FIND ORDERS/VIEW REPORTS                  | 6  |
| SCREENING<br>PROCESS OVERVIEW                       | 7  |
| CERTIFIED CONTRACTORS<br>FREQUENTLY ASKED QUESTIONS | 8  |
| CERTIFIED CONTRACTORS                               | 10 |

We're here to Empower you.

# HOW TO LOG IN

1. To get started, you will receive the following via email from *orders@onesourcebackground.com*:

| A link t                        | to our Client Portal along with your Account and User ID                                                                                                    |
|---------------------------------|----------------------------------------------------------------------------------------------------|
| Th                              | hank you for choosing One Source The Background Check Company!                                                                                                    |
| Ac<br>Us<br>En<br>Cli           | ccount: 1111<br>Iser ID: jdoe2<br>mail: johndoe@OneSourceBackground.com<br>lient Portal URL: <u>https://secure.onesourcebackground.com</u>                                                                                                    |
| If                              | you have any questions, please contact One Source The Background Check Company Client Relations at cr@onesourcebackground.com or                                                                                                    |
| Of                              | ffice: 402.933.9999 option 1   Toll-free: 800.608.3645.                                                                                                    |
| of<br>Your te                   | emporary password                                                                                                    |
| of<br>Your te<br>Th             | emporary password<br>hank you for choosing One Source The Background Check Company!                                                                                                    |
| of<br>Your te<br>Th<br>Be<br>be | emporary password<br>hank you for choosing One Source The Background Check Company!<br>elow you will find your temporary password. Please note that your password is case-sensitive and should be entered exactly as it appears<br>elow. For security reasons, you should have received the rest of your account login information in a separate email. |
| Your te<br>Be<br>be<br>Pa       | emporary password<br>hank you for choosing One Source The Background Check Company!<br>elow you will find your temporary password. Please note that your password is case-sensitive and should be entered exactly as it appears<br>elow. For security reasons, you should have received the rest of your account login information in a separate email. |

Use the Client Portal link to enter your Account, User ID, and temporary password. From here, you will be asked to update your password immediately.

2. After setting up your account password, you will be prompted to implement a two-factor authenticator. Start by entering the user email you have associated with your account into the *Send code to email* section, then click **Request Code**.

Two factor authentication has been enabled for this account and this davice is not authorized for logging in Nou will need to provide an authorization code on your login screem in order to authorize this device. We will send an authorization code using your approved communication method after you click the Request Code' button below.

After you click "Request Code", you will be returned to your login screen where you will be required to re-enter your password and net for the authorization code sent to you. If you do not wish to suthorize this device every time you login, check the "Remember This Device" check-box. By checking the box, you are indicating the lock of the optime.

Send code to email:

- 3. Locate the email that holds your *authorization code*.
- 4. Enter your login information along with the Authorization code into the required fields on the *Sign in* page to proceed.

**NOTE:** Use the *Remember This Device* checkbox to avoid requesting a code each time you sign in.

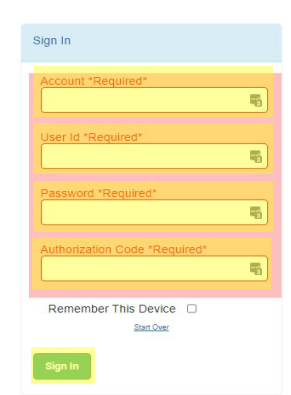

# HOW TO PLACE AN ORDER

- 1. After you have logged in, from the Home page, you will need to switch to your ordering account by using the dropdown on the right side of the menu bar.
- 2. The dropdown will provide you a list of all the accounts you have access to. Click on the one you would like to place an order under.

If you have multiple accounts, you can utilize the switch user dropdown to the right to navigate between the different accounts.

- 3. From the *Homepage*, hover over *Ordering* on the top menu bar. From the dropdown, select **Online Order**.
- 4. Under the *Package and Products* panel, use the *Choose a package* dropdown arrow to select your package.

**PLUS-LEVEL USERS:** Drug testing will automatically be selected when you choose your Level 1+, 2+ or 3+ package.

- 5. Complete the Applicant information section.
- At the bottom of the page, you will check the I have obtained the Consent Form and Program Acknowledgements from the applicant checkbox to confirm you have proper authorization.
- Then, click Save as Draft (Edit Later) or Continue to Next Step (Verify Order) to request the report.

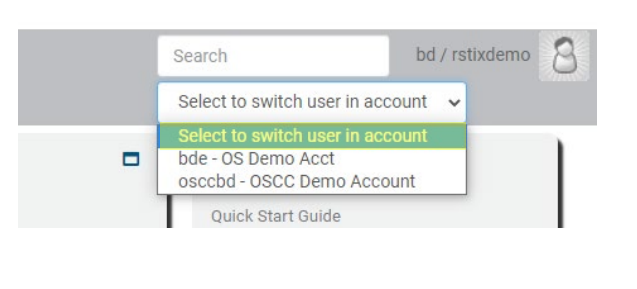

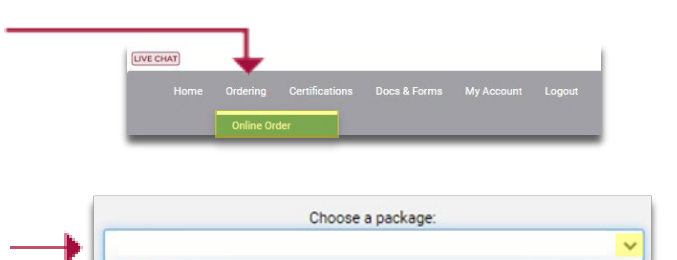

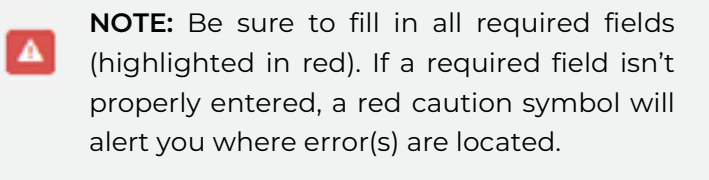

| I have obtained the OSCC Consent<br>Learn more a | Form and OSCC Program Acknowledgements from the applicant<br>bout the Fair Credit Reporting Act (FCRA) |
|--------------------------------------------------|----------------------------------------------------------------------------------------------------|
| Save as Draft (Edit La                           | ter) Continue to Next Step (Verify Order)                                                              |
|                                                  |                                                                                                    |
|                                                  |                                                                                                    |
|                                                  |                                                                                                    |
| obtained the OSCC Consent Form                   | and USUE Program Acknowledgements from the app                                                         |

# HOW TO PLACE AN ORDER (continued)

8. A verification screen will show indicating which reports you ordered. If the information is correct, click **Submit now**, and a confirmation screen will appear. If any information is incorrect, click **Go Back** to correct the data and resubmit.

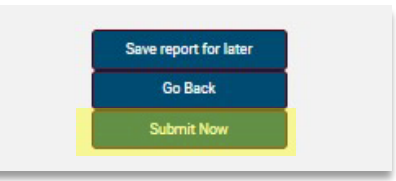

**PLUS LEVEL USERS:** After you submit, a new window will open to start scheduling drug testing. Use the **Click here to schedule drug test services.** link to continue.

1. Choose the pre-selected clinic or enter an address close to the applicant's location. A list of clinics will populate.

| uureso.            |             | =     | cay     |      |                | State/Province |
|--------------------|-------------|-------|---------|------|----------------|----------------|
| stal Code Distance | -           |       |         |      |                |                |
| SEARCH SHOW DEFA   | ULT CLINICS |       |         |      |                |                |
|                    |             |       |         |      |                |                |
|                    |             |       |         |      |                |                |
| CLINIC NAME        | DRUG        | PHONE | ADDRESS | CITY | STATE/PROVINCE | POSTAL CODE    |

2. Once a clinic is selected, complete the scheduling form and click **CONFIRM SCHEDULED EVENT**.

| y pressing "Confirm Scheduled Event", you are scheduling this event.                                                | BACK  | CONFIRM SCHEDULED EVENT  |
|----------------------------------------------------------------------------------------------------|-------|--------------------------|
|                                                                                                    | MACK. | CONTROL SCIED OLED EVENT |
| CONFIGURATION                                                                                                    |       |                          |
| Immediate (Start time is current time.)     Puture (Start time must be specified.)                                  |       |                          |
| HOURS TYPE:<br>Immediate                                                                                            |       |                          |
| Dosor hat         all         Assimilations         (CT) to complete test.                                          |       |                          |
| NOTIFICATIONS:<br>Sout Data Visco do roughest the event.<br>Sout Data of the out of the state or by the event time. |       |                          |
| Send Email notification 4 hours before scheduled event expires. Email Address:                                      |       |                          |
| sampleijtabompany.com                                                                                               |       |                          |
| Note: To email multiple recipients, separate email addresses with a semi colon.                                     |       |                          |
|                                                                                                    |       |                          |
| SCHEDULER CONTACT INFO                                                                                              |       |                          |
| Contact First Name                                                                                                  |       |                          |
| Your                                                                                                    |       |                          |
| Contact Last Name                                                                                                   |       |                          |
| Name                                                                                                    |       |                          |
|                                                                                                    |       |                          |
| LODINE PROBE                                                                                                    |       |                          |
|                                                                                                    |       |                          |

An ePassport will be sent to the email address listed in this window. Make sure to bring the ePassport with you to the clinic.

# HOW TO FIND ORDERS/VIEW REPORTS

#### Searching for Applicant Reports

1. To retrieve results, from the *Home* page, hover over the *Certifications* tab, then select **Checked Individuals**.

| LIVE | CHAT |          |                |              |            |        |
|------|------|----------|----------------|--------------|------------|--------|
|      | Home | Ordering | Certifications | Docs & Forms | My Account | Logout |
|      |      |          | Checked Indiv  | iduals       |            |        |

2. From this page, you can review all your reports, including reports that are:

| Complete | ete | Comp | * |
|----------|-----|------|---|
|----------|-----|------|---|

- Cancelled
- Pending
- Expired
- Certified w/ Level
- Not Certified
- Tentatively Certified
- Drug Test Only

| ers | Columns Legend       | Download CSV | Create a Report Man | age Reports         | Choose a Report: C                                                                                                    | ISCC (shared)         | ~                   |     |                             | Page 1 of 1, ite | ms 6 << 01>> |
|-----|----------------------|--------------|---------------------|---------------------|----------------------------------------------------------------------------------------------------|-----------------------|---------------------|-----|-----------------------------|------------------|--------------|
|     | Links                | Order Date   | Order Number        | Name                | Flags                                                                                                    | Status                | Comments            | ETA | User ID                     | Package          | Last Update  |
|     | Summary   HTML   PDF | 10/12/2022   | 90121               | Three, Applicant    | · 1                                                                                                    | NOT CERTIFIED         |                     |     | oscctestaccount-NH          | Level 2 Plus     | 10/12/2022   |
|     | Summary   HTML   PDF | 10/12/2022   | 90120               | Two, Applicant      |                                                                                                    | CERTIFIED LEVEL 1     | Expires 10.12.2023. |     | oscctestaccount-NH          | Level 1          | 10/12/2022   |
|     | Summary   HTML   PDF | 10/12/2022   | 90115               | One, Applicant      | <u></u>                                                                                                    | CERTIFIED LEVEL 2PLUS | Expires 10.12 2023. |     | oscctestaccount-NH          | Level 2 Plus     | 10/12/2022   |
| 0   | Summary   HTML   PDF | 08/25/2022   | 47226               | Testerson, David    | ٩                                                                                                    | CERTIFIED LEVEL 2PLUS | Expires 08.24.2023. |     | oscctestaccount-NH          | Level 2 Plus     | 09/14/2022   |
|     | Summary   HTML   PDF | 07/20/2022   | 25986               | Badges, Testing     | <u>i</u> );                                                                                                    | COMPLETE              | Expires 04 20 2024. |     | oscctestaccount-NH          | A La Carte       | 07/28/2022   |
| 0   | Summary   HTML   PDF | 04/15/2022   | 3867                | rescreenorder, Test | <li>The second second s</li> | CERTIFIED LEVEL 29LUS | Expires 04.15.2023  |     | oscctestaccount-Nate Hazuka | Level 2 Plus     | 08/05/2022   |

**NOTE:** You can view an estimated time of arrival (ETA) for the report results from the *Checked Individuals* panel.

#### **Viewing Applicant Results**

- 1. From the *Checked Individuals* panel, an alphabetical listing of the applicant results is displayed. Select the applicants name to view the results of the report.
- 2. For additional report viewing options, click the **Filters** button at the top of the screen.
- 3. If you choose to download the applicant's report, you can do so by clicking on the PDF link to the left of the applicant's name.

#### **Checked Individuals**

| Filters | Columns              | Legend | Download CSV | Create a Report | Manage Reports |
|---------|----------------------|--------|--------------|-----------------|----------------|
|         | Links                |        |              | Order Numbe     | er             |
|         | Summary   HTML   PDF |        |              | 90638           |                |

### SCREENING PROCESS OVERVIEW

#### Organizations must follow these key steps to obtain a background report on an applicant:

- Obtain the completed Applicant Background Consent form from the applicant for the purpose of site access certification as well as the Applicant Program Acknowledgements form addressing the program's elements of background screening, drug testing, and ongoing screening to include but not limited to randoms and recertification's requirements.
- 2. The contracting company collects the Applicant Background Consent form and Applicant Program Acknowledgements from the applicant and keeps forms on file for at least five years from the inquiry date. Read the Fair and Accurate Credit Transactions Act (FACTA) Disposal Rule <u>here</u>.
- 3. The contracting company uses the information to request a consumer report on the applicant from the Certified Contractors support team.

**PLUS-LEVEL USERS:** Applicant completes drug test. Results are automatically uploaded to the system when utilizing "near instant" testing, and the outcome is negative. If results are non-negative, the test is sent to a SAMSHA certified lab to be reviewed by a Medical Review Officer. The Medical Review Officer will coordinate directly with the applicant if additional information is needed. Results will be returned to One Source once the process is complete.

- 4. The Certified Contractors program completes the background report and notifies the organization via email from <u>orders@onesourcebackground.com</u>. This will include whether the applicant is *Certified* or *Not Certified*.
- 5. Should the participating site require it, applicants receiving a *Certified* status will be issued physical and or digital badges which will be (e)mailed to the organization, unless required otherwise.

**NOTE:** The End User is prohibited from taking adverse employment action based on the reports as the services are provided solely and exclusively for purposes of badging, credentialing, and/or site access.

# CERTIFIED CONTRACTORS FREQUENTLY ASKED QUESTIONS

#### How do I correct data entry on a service selection error after submitting an order?

Contact One Source at <u>800.608.3645</u> option 3 or via email at <u>service@certifiedcontractors.com</u> to connect with a member of our Team.

#### When the Applicant History Trace results show the number as invalid, what should I do?

If the Applicant's History Trace results show invalid for the SSN provided by the applicant, first contact One Source to verify the SSN was entered properly. If it was entered correctly, please verify the SSN is accurate with the applicant.

If an applicant has a Social Security card stamped "VALID FOR WORK ONLY WITH DHS AUTHORIZATION" or "VALID FOR WORK ONLY WITH INS AUTHORIZATION," you will need to contact the Social Security Administration as our system is unable to recognize and process these Social Security numbers.

#### What information is used to verify criminal case information?

A full name (first, middle, and last name) and a full date of birth are most commonly used in verifying criminal information. A social security number, address, and a driver's license can also be used depending on what information needs to be further utilized. Please input as much information as possible. This will provide you a better and more accurate criminal background check.

#### Can I add drug testing to a background report?

Yes, you can place an order for a 10-Panel Drug Test under package selection.

#### What are the guidelines for levels of certification?

View our Certified Contractors Guidelines here.

#### How do I verify a contractor is certified for site access?

You can verify the contractor by entering their order ID into the Certified Contractors Search on our website or by scanning their badge (digital or physical).

# CERTIFIED CONTRACTORS FREQUENTLY ASKED QUESTIONS (continued)

#### Do applicants need to sign a release form before conducting a background check?

In order to stay compliant with the Fair Credit Reporting Act and your Certified Contractors Account Service Agreement, you must obtain a signed release form from the applicant before ordering your background check.

#### How do I receive the results of the background reports I have requested?

An HTML embedded link will be emailed to you when your report is completed. That link is password protected. You can also review reports following the Find Orders/View Reports section in this guide.

#### Can I provide applicants a copy of their background check report?

Yes. You can share the results of the report results with the applicant requesting the information by downloading a PDF. The applicant can also contact <u>service@certifiedcontractors.com</u> to request a copy of their report.

# CERTIFIED CONTRACTORS

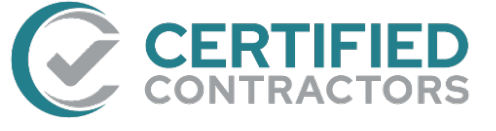

#### **Contact Us**

Phone: <u>800.608.3645</u> Live Chat: Found in our Client Portal

For account support: <u>service@certifiedcontractors.com</u>

For applicant inquires: orders@onesourcebackground.com

For billing and invoicing: <u>accounting@onesourcebackground.com</u>

#### Additional Resources

<u>Certified Contractors Search</u> Use this tool to easily verify online (using the order ID) certification.

<u>Document Library</u> Check out our online library to access important user guides, forms, documents, and state law/legal notices.

Peace of mind, no matter the purpose.